# Automation System 5400 Heating and District Heating Controller TROVIS 5432

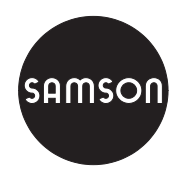

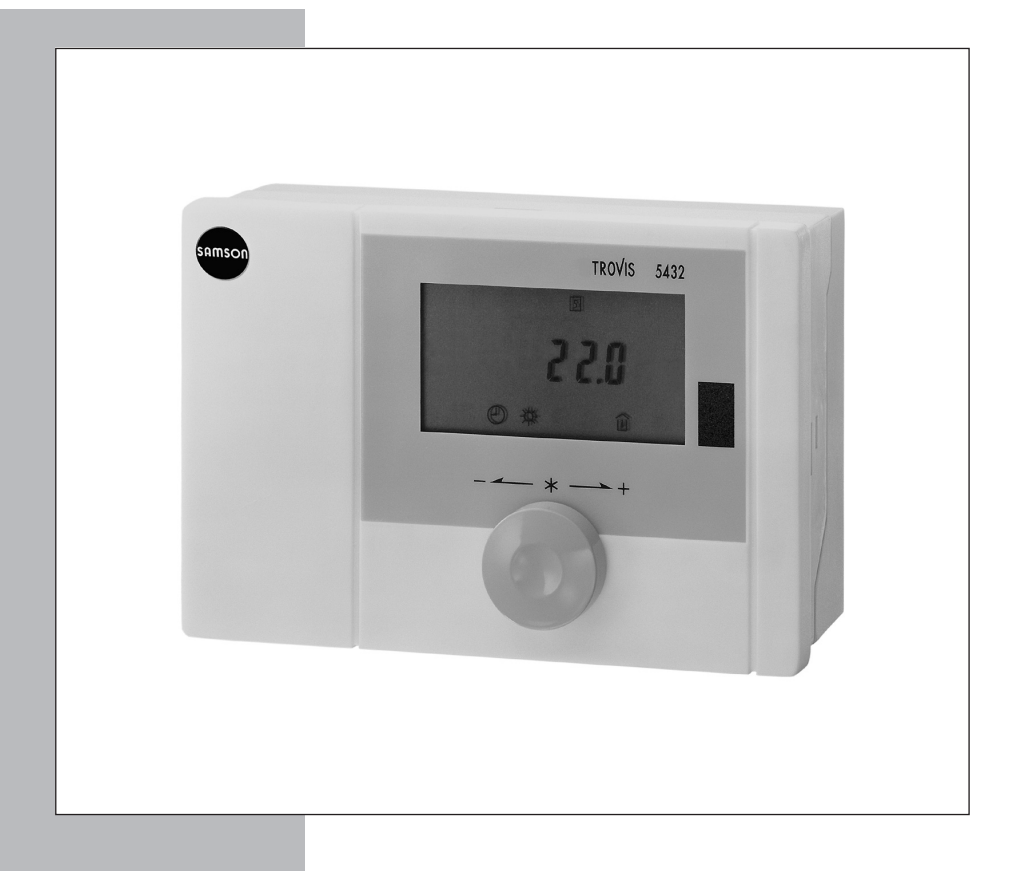

# Mounting and Operating Instructions

EB 5432 EN

Firmware version 2.1x Edition July 2004 CE

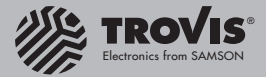

#### **Disclaimer of liability**

We are constantly developing our products and therefore, reserve the right to change the product or the information contained in this document at any time without notice.

We do not assume any liability for the accuracy or completeness of these mounting and operating instructions. Moreover, we do not guarantee that the buyer can use the product for an intended purpose. SAMSON rejects any liability for claims by the buyer, especially claims for compensation including lost profits or any other financial loss, except the damage was caused intentionally or by gross negligence. If an essential term of the contract is breached by negligence, SAMSON's liability is limited to the foreseeable damage.

#### Safety instructions

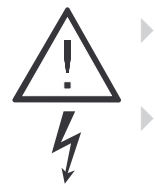

The device may only be assembled, started up or operated by trained and experienced personnel familiar with the product. Proper shipping and appropriate storage are assumed.

The controller has been designed for use in electrical power systems. For wiring and maintenance, you are required to observe the relevant safety regulations.

# Table of contents

| <b>1</b><br>1.1<br>1.2<br>1.3<br>1.4<br>1.5<br>1.6<br>1.7<br>1.7.1<br>1.7.2<br>1.8 | Operation       5         Control knob       5         Operating modes       5         Display       6         Displaying data       7         Setting the system time       9         Setting the times-of-use       10         Stand-by mode       12         Vacation mode       12         Outdoor temperature dependent deactivation       12         Party mode (constant rated operation)       13                                                                                        |
|------------------------------------------------------------------------------------|----------------------------------------------------------------------------------------------------|
| 1.9<br>1.9.1<br>1.9.2                                                              | Correcting the set point                                                                                                    |
| <b>2</b><br>2.1                                                                    | Start-up.    15      Configuration and parameterization    15                                                                                                    |
| 3                                                                                  | Manual operation mode                                                                                                    |
| 4                                                                                  | Systems                                                                                                    |
| <b>5</b><br>5.1<br>5.2<br>5.3<br>5.4<br>5.5<br>5.6<br>5.7<br>5.8<br>5.9            | Functions of the heating circuit       23         Weather-compensated control       23         Fixed set point control       25         Drying of jointless floors       25         Automatic deactivation of the heating       26         Outdoor temperature dependent advance heating       27         Delayed adaptation to the outdoor temperature       28         Flash adaptation       28         Room temperature-based control       29         Functions of the DUM circuit       20 |
| <b>6</b><br>6.1                                                                    | Functions of the DHW circuit                                                                                                    |
| <b>7</b><br>7.1<br>7.2<br>7.3<br>7.4                                               | System-wide functions       32         Automatic summer time/winter time changeover       32         Frost protection       32         Forced operation of the pumps       32         Limiting the return flow temperature       33                                                                                                    |

| 7.5<br>7.6 | Three-step control         33           On/off control         34 |
|------------|-------------------------------------------------------------------|
| 8          | Malfunctions                                                      |
| 9          | Infrared interface                                                |
| 10         | Installation                                                      |
| 11         | Electrical connection.                                            |
| 12         | Appendix                                                          |
| 12.1       | Function block list                                               |
| 12.2       | Parameter list                                                    |
| 12.3       | Resistance values with Pt 1000 sensor                             |
| 12.4       | Technical data                                                    |
| 12.5       | User data                                                         |
|            | Index                                                             |
|            | Abbreviations                                                     |

# 1 Operation

The controller is ready for use with the temperatures and operating time schedules preset by the manufacturer.

On start-up, the current time and date need to be set at the controller (-> section 1.5).

## 1.1 Control knob

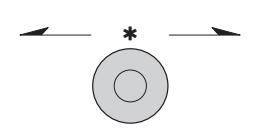

Turn (): Select parameters, displays and temperature displays

Press \*: Confirm adjusted selection or settings

Press for three seconds  $\times$  3s: Switch from the operating level to the user level as well as from the user level to the installation level

## 1.2 Operating modes

#### Automatic mode

Display:  $\bigcirc$  and  $\Leftrightarrow$  in the time-of-use periods,  $\bigcirc$  and ( outside of the times-of-use periods. The controller works in rated operation within the programmed times-of-uses and in reduced operation outside of the times-of-use, provided that the control operation is not deactivated due to the outdoor temperature. The controller switches automatically between both operating modes.

### Day mode (constant rated operation)

Display: *PArTY* or  $\Leftrightarrow$ Regardless of the programmed times-of-use, the set points relevant for rated operation are used constantly by the controller.

### Stand-by mode (vacation mode)

Display: HoLidAY or ---In stand-by mode, the heating is switched off regardless of the programmed times-of-use. The frost protection mode is still active.

### Night mode (reduced operation; can only be set over the room panel)

Display: (

Regardless of the programmed times-of-use, the set points relevant for reduced operation are used constantly by the controller.

#### 1.3 Display

The current set point appears on the display during operation. Which set point is displayed depends on:

- ▶ The configured type of control
- Þ The programmed times-of-use

Weather-compensated control, room set point mode (F1 - 1 and F9 - 1)

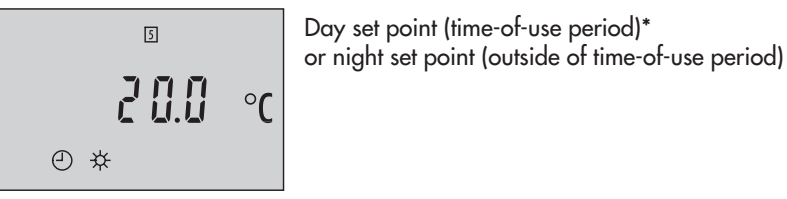

Weather-compensated control (F1 - 1 and F9 - 0), fixed set point control (F1 - 0 and F7 - 0)

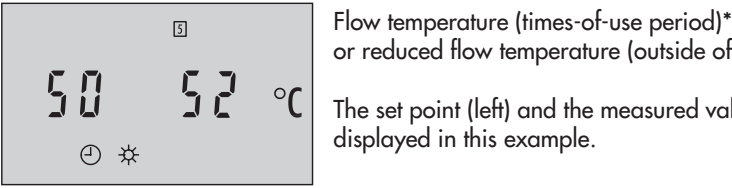

or reduced flow temperature (outside of time-of-use period) The set point (left) and the measured value (right) are displayed in this example.

\* Appears on the depicted display

#### Note!

The 迫 icon appears additionally on the display for a control functioning with the room panel unit (F7-1).

A temporarily active set point (corrected once) is indicated on the display by the 🕘 icon together with the  $\langle \rangle$  icon (refer to section 1.9.1).

An active function for drying of jointless floors is indicated on the display by the  $\pm$  icon together with the  $\langle \rangle$  icon (refer to section 5.3).

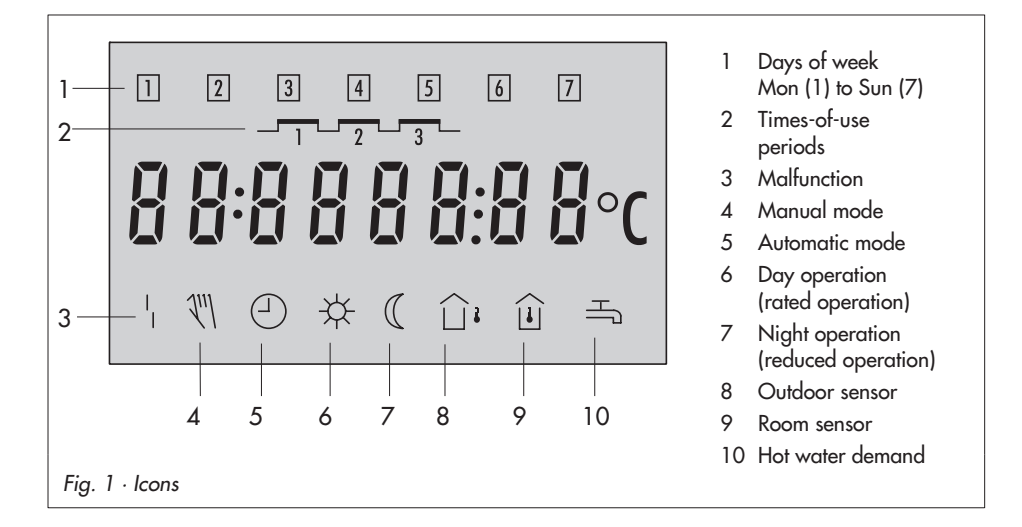

# 1.4 Displaying data

The times-of-use periods, measured values as well as set points or limit values can be retrieved and displayed in the user level (-> Fig. 10 on page 49). The controller configuration determines which measured values as well as which set points or limit values appear on the display.

#### Proceed as follows:

- \* **3s** Switch to user level. Display: Time
- O Select value.

The different data points appear on the display in sequence:

| Display | Meaning                                                                                         |  |  |  |
|---------|-------------------------------------------------------------------------------------------------|--|--|--|
|         | Current time-of-use                                                                             |  |  |  |
| ; ☆     | <ul> <li>* Open data point <i>Times-of-use</i>.</li> <li>Display daily times-of-use.</li> </ul> |  |  |  |
|         | * Confirm <i>Times-of-use</i> by pressing the knob when <i>End</i> appears on the display.      |  |  |  |

| Display        | Meaning                                                                                                    |
|----------------|----------------------------------------------------------------------------------------------------|
| <b>柒 *</b>     | Day set point<br>or flow temperature set point (F1 - 0 and F7 - 0)                                                                                      |
| (*             | Night set point<br>or reduced flow temperature set point (F1 - 0 and F7 - 0)                                                                            |
| ☆ û∙           | OT deactivating value in rated operation (F1 - 1 and F9 - 0)                                                                                            |
| ( □₁           | OT deactivating value in reduced operation (F1 - 1 and F9 - 0)                                                                                          |
| t1             | Measured value: Flow temperature<br>* Flow temperature set point                                                                                        |
| <b>t2</b> , û₁ | Measured value: Outdoor temperature<br>* Delayed outdoor temperature (F3 - 1)                                                                           |
| <b>t2</b> , ⊸  | Measured value: Storage tank temperature (F1 - 0 and F7 - 1)<br>* Activating/deactivating value for DHW system<br>(DHW set point + on/off differential) |
| t3             | Measured value: Return air temperature<br>* Maximum return air temperature                                                                              |
| t4             | Measured value: DHW temperature monitoring<br>* Monitoring value                                                                                        |
| <b>t4</b> , i  | Measured value: Room temperature (F7 - 1)<br>* Day set point or night set point<br>(influenced by a room panel, if applicable)                          |
| <b>t5</b> , ౌ  | Measured value: Storage tank temperature (F7 - 0)<br>* Activating/deactivating value for DHW system<br>(DHW set point + on/off differential)            |

- Select **End** on the display.
- \* Switch to operating level.

### \* Note!

The  $\hat{\mu}$  icon appears additionally on the display for a control functioning with the room panel unit (F7- 1).

## 1.5 Setting the system time

The current time and date need to be set immediately after start-up and after a power failure lasting more than 72 hours has occurred. This is indicated by the time blinking on the display. The time is already in the edit mode and can be changed directly. The first two instructions steps are then omitted.

#### Proceed as follows:

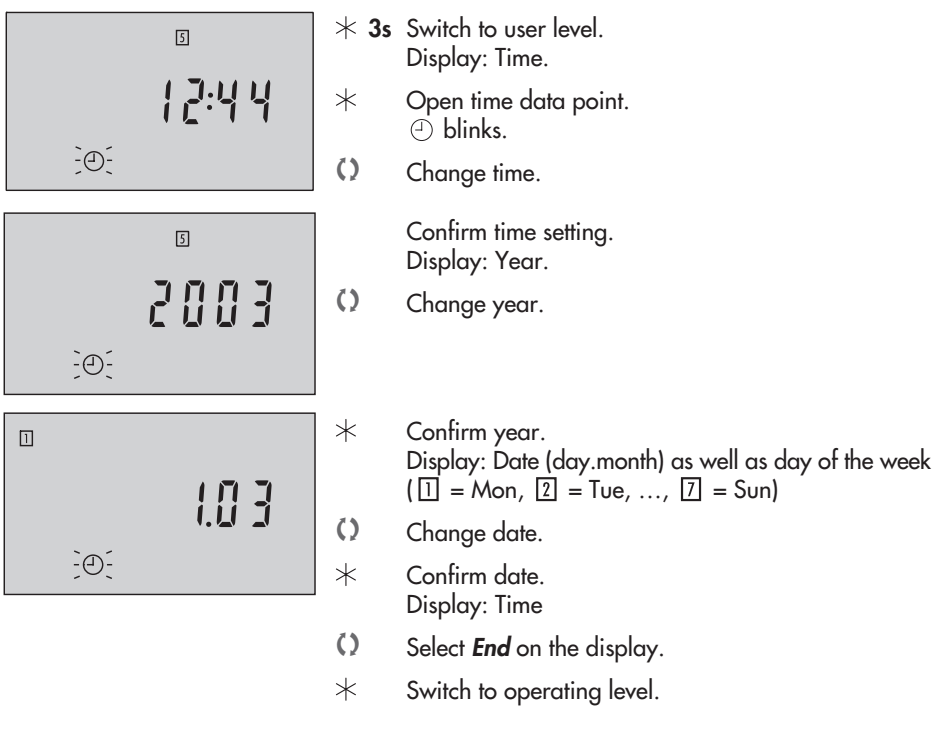

**Note!** On initial start-up and after a power failure lasting more than 72 hours, the controller switches automatically to the operating level after the date has been set and confirmed. The last two steps are omitted.

**Note!** The controller automatically switches to the operating level if the control knob is left untouched for five minutes.

### 1.6 Setting the times-of-use

Three time-of-use periods can be set for each day of the week.

If not all the time-of-use periods are required, the start and stop times of the third time-of-use period (for just two periods) must be set to identical times or, alternatively, the start and stop times of the second time-of-use (for just one period). The controller then automatically sets the start and stop times to the stop time of the previous time-of-use period. The times-of-use are displayed in the user level (-> Fig. 10 on page 49).

#### Note!

You can set the times-of-use for each day or for an entire week. If you want to set the times-of-use for certain days to be different than the rest of the week, we recommend you set the times-of-use for the entire week first (display: 1] [2] [3] [4] [5] [6] [7]) and then alter the times-of-use for each day which require different times-of-use. The week setting of the times-of-use writes over any already programmed times-of-use.

| Parameter                        | WE    | Range of values                                                                                                    |
|----------------------------------|-------|----------------------------------------------------------------------------------------------------|
| Time period/day                  | 1–7   | 1         2         3         4         5         6         7         = daily,           1         = Monday, [2]         = Tuesday,, [7]         = Sunday |
| Start time of first time-of-use  | 07:00 | 00:00 to 24:00 h; in steps of 30 minutes                                                                                                    |
| Stop time of first time-of-use   | 22:00 | 00:00 to 24:00 h; in steps of 30 minutes                                                                                                    |
| Start time of second time-of-use | 22:00 | 00:00 to 24:00 h; in steps of 30 minutes                                                                                                    |
| Stop time of second time-of-use  | 22:00 | 00:00 to 24:00 h; in steps of 30 minutes                                                                                                    |
| Start time of third time-of-use  | 22:00 | 00:00 to 24:00 h; in steps of 30 minutes                                                                                                    |
| Stop time of third time-of-use   | 22:00 | 00:00 to 24:00 h; in steps of 30 minutes                                                                                                    |

#### Note!

The controller includes an optimized activation function which makes sure the controller automatically changes to the valid set point ( # blinks), six hours at the earliest before the programmed time-of-use starts, to compensate for low outdoor temperatures.

| Proceed as follows:                      | * 3s | Switch to the user level.<br>Display: Time                                                                              |
|------------------------------------------|------|----------------------------------------------------------------------------------------------------|
| 7                                        | ()   | Select Times-of-use.                                                                                                    |
| 1:00:22:00                               | *    | Open data point <i>Times-of-use</i> .<br>blinks.                                                                        |
| @ ☆                                      | ()   | Select time period/day and times-of-use:<br>1 = Monday, 2 = Tuesday,, 7 = Sunday and<br>2 3 4 5 6 7 = daily<br>with<br> |
| 1234567<br>                              | *    | Open time period/day.<br>Display: Start time of first time-of-use period<br>④ and ☆ blink.                              |
|                                          | 0    | Change start time (in steps of 30 minutes).                                                                             |
| το το το το το το το το το το το το το τ | *    | Confirm start time.<br>Display: Stop time of first time-of-use period<br>④ and ☆ blink.                                 |
|                                          | 0    | Change stop time.                                                                                                    |
| -0 x;                                    | *    | Confirm stop time.<br>Display: Set time-of-use period<br>blinks.                                                        |

To set other times-of-use, repeat the instructions in the fields highlighted in gray.

- Select **End** on the display.
- \* Exit Times-of-use.
- Select *End* on the display.
- \* Switch to operating level.

#### Note!

The controller automatically switches to the operating level if the control knob is left untouched for five minutes.

# 1.7 Stand-by mode

### 1.7.1 Vacation mode

Function independent of controller setting.

The vacation mode function places the heating circuit into the stand-by mode: the heating is deactivated, however, frost protection is guaranteed. The functions of an existing DHW circuit remain unchanged.

The vacation mode function is set in the operating level (set point display).

#### Proceed as follows:

| 5<br>8 | <ul> <li>Select menu HoLidAY (turn knob to the left as far as it will go).</li> <li>The display blinks.</li> </ul>                                           |
|--------|----------------------------------------------------------------------------------------------------|
|        | <ul> <li>Confirm vacation mode. Alternatively:</li> <li>Wait 3 minutes until the display stops blinking.</li> <li>The vacation mode is activated.</li> </ul> |

#### Note!

The controller is in vacation mode when HoLidAY appears on the display. The controller exits the vacation mode when the current set point is reset (-> section 1.9).

## 1.7.2 Outdoor temperature dependent deactivation

Controller setting F1 - 1 and F9 - 1

The **outdoor temperature dependent deactivation** function places the heating circuit into the stand-by mode dependent on the outdoor temperature. The heating is deactivated when the outdoor temperature exceeds the active limit value (plus 1 °C on/off differential), however, frost protection is still guaranteed. -- appears on the display as the flow temperature set point while the outdoor temperature dependent deactivation function is active. The functions of an existing DHW circuit remain unchanged.

The OT deactivating value in rated operation within the times-of-use and OT deactivating value in reduced operation outside of the times-of-use apply and are set in the user level.

### Proceed as follows:

OT deactivating value in rated operation

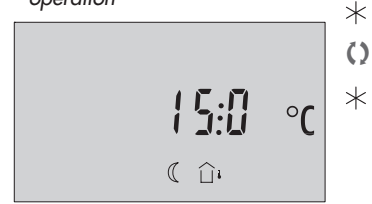

OT deactivating value in reduced operation

\***3s** Switch to user level. Display: Time.

()

 $\ast$ 

()

- Select OT deactivating value in rated operation or OT deactivating value in reduced operation.
- Open data point.
- Change data point.
- Confirm data point.
- Select **End** on the display.
  - Switch to operating level.

# **1.8 Party mode** (constant rated operation)

Function independent of controller setting.

The party mode function sets the controller in rated operation mode: regardless of the programmed times-of-use, the *Set point day* or *Flow temperature set point* are constantly used by the controller.

The **party mode** function is set in the operating level (set point display).

### Proceed as follows:

| 5                   | Select menu PArtY (turn knob to the right as far as it will go). The display blinks.                                                                   |
|---------------------|----------------------------------------------------------------------------------------------------|
| ₽ <b>ጸ</b> ⊦Ł¥<br>∗ | <ul> <li>Confirm party mode. Alternatively:</li> <li>Wait 3 minutes until the display stops blinking.</li> <li>The party mode is activated.</li> </ul> |

### Note!

The controller is in constant rated operation when PArtY appears on the display. The controller exits the constant rated operation mode when the current set point is reset (-> section 1.9).

### 1.9 Correcting the set point

The current set point is displayed in the operating level. In rated operation, the Day set point or the Flow temperature set point appears on the display (-> section 1.3). In reduced operation, the Night set point or the Reduced flow temperature set point appears on the display.

### 1.9.1 Correcting the set point temporarily

The current set point which appears on the display can be changed for just as long as the rated operation mode (programmed time-of-use period) is running or the reduced operation mode (outside of the time-of-use period) is running.

This temporary correction of the set point is made in the operating level (set point display).

#### Proceed as follows:

- Turn the control knob one position. The icon display blinks.
- Change the parameter.
- ★ Confirm the new parameter setting. Alternatively: Wait until the display stops blinking. The new parameter setting has been saved. The temporarily active set point (corrected once) is indicated on the display by the *O* icon together with the *N* icon.

### 1.9.2 Correcting the set point permanently

The permanent change of Day set point or Flow temperature set point in rated operation as well as the Night set point or Reduced flow temperature set point in reduced operation is made in the user level.

#### Proceed as follows:

- $\star$  **3s** Switch to user level. Display: Time
- Select menu Set point (-> page 6).
- \* Open the set point.
- Change the set point.
- \* Confirm the set point.
- Select End on the display.
- \* Switch to operating level.

## 2 Start-up

### 2.1 Configuration and parameterization

The controller is configured and parameterized in the configuration and parameterization level (-> Fig. 10 on page 49). After accessing the configuration and parameterization level (CoPa level), the function blocks F1 to F9 appear at first, followed by the parameters P1 to P18. The individual functions and parameters are listed in the Appendix (-> page 41). The configuration and parameterization level is locked to prevent unintentional and unauthorized access. This level can only be opened when the key number is known. The key number can be found on page 48. To avoid unauthorized use of the key number, remove the page or make the key number unreadable.

#### Proceed as follows:

- st **3s** Switch to user level. Display: Time
- Select *End* on the display.
- \***3s** Switch to the configuration and parameterization level (CoPa level). Display: 0, *nr* blinks.
- Set key number.
- \* Confirm key number. Display: F1
- Select function block\* or parameter.
- \* Open selected data point.
- Change data point.
- \* Confirm setting of the data point.

To set further function blocks and parameters, repeat the instructions in the fields highlighted in gray.

- Select *End* on the display.
- \* Return to operating level. Display: Current set point

#### \* Note!

A function block is activated when F\_ 1 appears on the display; it is deactivated when F\_ 0 appears on the display.

# 3 Manual operation mode

In manual operation mode, the circulation pump UP is always switched on. The output SLP is usually switched off. Initially, no control signal is issued for the heating circuit.

Activate the manual operation mode in the configuration and parameterization level (CoPa level) over function block F2.

| Functions                       | WE | Configuration |
|---------------------------------|----|---------------|
| Manual operation of an actuator | 0  | F2 - 1        |

### Proceed as follows:

- \***3s** Switch to user level. Display: Time
- Select *End* on the display.
- \***3s** Switch to the configuration and parameterization level (CoPa level). Display: 0, *nr* blinks.
- Set key number.
- \* Confirm key number. Display: F1
- Select function block F2.
- \* Open function block F2.
- Activate function block F2.
   Display: F2 1.
- ★ Activate manual operation mode. Display: ∜\ and StoP
- Move the actuator manually: oPEn: OPEN (3-step signal); activate output (on/off signal)
   StoP: Last position (3-step signal); deactivate output (on/off signal)
   cLoSE: CLOSED (3-step signal)

#### Note!

The frost protection function is not active in manual operation mode.

#### Exit manual operation mode:

- Select cLoSE on the display.
- $\star 3s$  Close manual operation mode and return to operating level.

#### Displaying measured values during manual operation mode

- () Select StoP on the display.
- \***3s** Switch to user level. Display: Time
- Select the measured values t1 to t5 in sequence.
- Select **End** on the display.
- $\star$  Switch to menu for moving actuator manually (oPEn, StoP or cLoSE).

#### Note!

The manual operation mode is maintained even after a power failure (display: StoP).

### 4 Systems

The heating system can be designed either as a primary system, secondary system or a single-stage boiler system.

The flow temperature can either be controlled weather-compensated, based on the room temperature or a fixed set point. The hydraulic schematics of the heating system and the controller configuration are the factors that determine how the flow temperature is controlled.

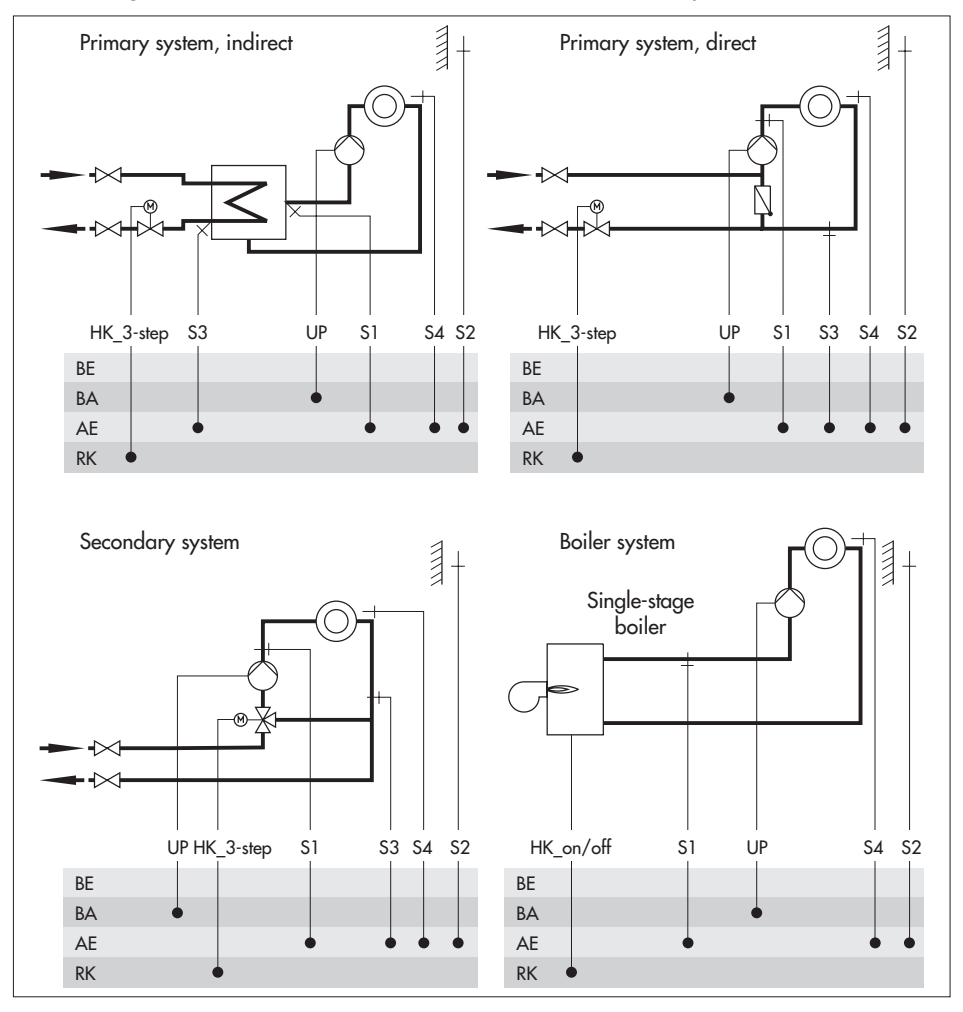

| Weather-compensated control without room panel (= default setting) |                                                                |  |
|--------------------------------------------------------------------|----------------------------------------------------------------|--|
| Setting                                                            | F1 - 1 (with outdoor temperature sensor S2)                    |  |
|                                                                    | F7 - 0 (without room panel)                                    |  |
| Comments                                                           | With or without S3 (depending on the circuit)                  |  |
|                                                                    | F4 - 0 for single-stage boiler system                          |  |
|                                                                    | Storage tank charging/DHW priority possible (-> Figs. 2 and 3) |  |
| Weather-compensated co                                             | ontrol with room panel                                         |  |
| Setting                                                            | F1 - 1 (with outdoor temperature sensor S2)                    |  |
| _                                                                  | F7 - 1 (with room panel)                                       |  |
| Comments                                                           | With or without S3 (depending on the circuit)                  |  |
|                                                                    | F4 - 0 for single-stage boiler system                          |  |
|                                                                    | Storage tank charging/DHW priority not possible                |  |
| Fixed set point control                                            |                                                                |  |
| Setting                                                            | F1 - 0 (without outdoor temperature sensor S2)                 |  |
|                                                                    | F7 - 0 (without room panel)                                    |  |
| Comments                                                           | With or without S3 (depending on the circuit)                  |  |
|                                                                    | F4 - 0 for single-stage boiler system                          |  |
|                                                                    | Storage tank charging/DHW priority possible (-> Figs. 2 and 3) |  |
| Room temperature-based control                                     |                                                                |  |
| Setting                                                            | F1 - 0 (without outdoor temperature sensor AS)                 |  |
|                                                                    | F7 - 1 (with room panel)                                       |  |
| Comments                                                           | With or without S3 (depending on the circuit)                  |  |
|                                                                    | F4 - 0 for single-stage boiler system                          |  |
|                                                                    | Storage tank charging/DHW priority possible (-> Fig. 4)        |  |

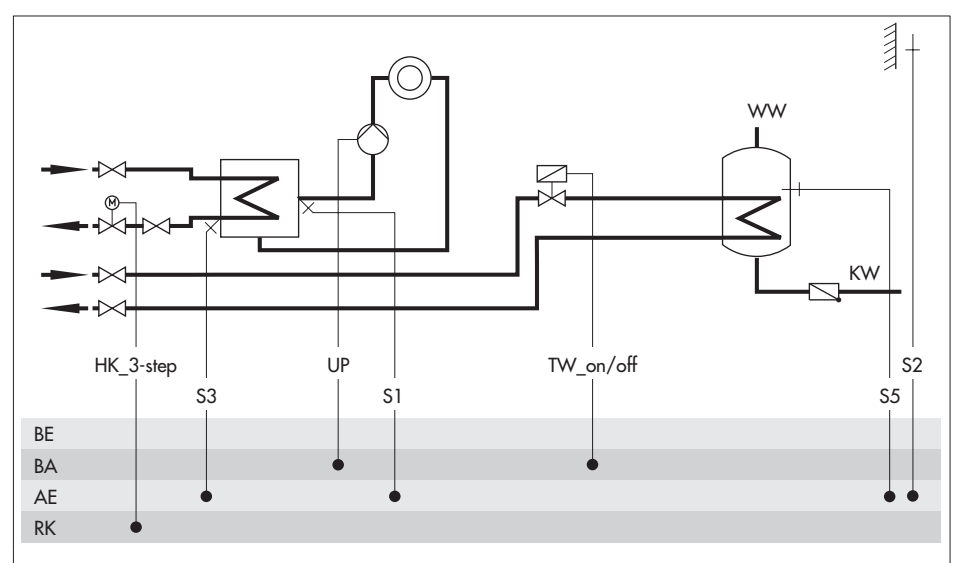

Fig. 2  $\cdot$  Weather-compensated control or fixed set point control and on/off control for storage tank system in the primary circuit

|          | Weather-compensated control                                                  | Fixed set point control |  |
|----------|------------------------------------------------------------------------------|-------------------------|--|
| Setting  | F1 - 1 and F7 - 0                                                            | F1 - 0 and F7 - 0       |  |
| Comments | With or without S3 (depending on the circuit)                                |                         |  |
|          | Storage tank charging over storage tank sensor S5 (depending on the circuit) |                         |  |
|          | Monitoring priority at S5                                                    |                         |  |

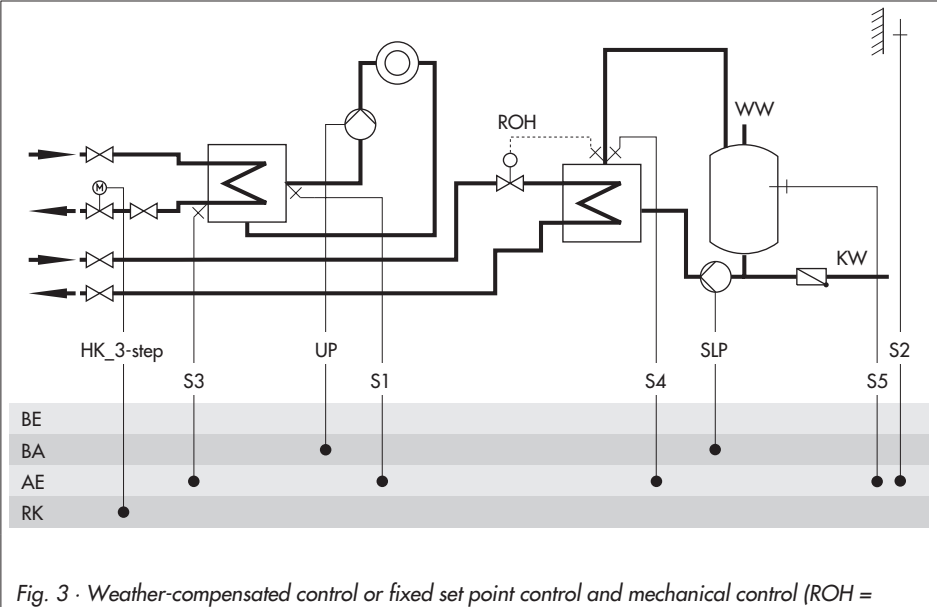

self-operated regulators) for storage tank system in the primary circuit

|          | Weather-compensated control                                                  | Fixed set point control |  |
|----------|------------------------------------------------------------------------------|-------------------------|--|
| Setting  | F1 - 1 and F7 - 0                                                            | F1 - 0 and F7 - 0       |  |
| Comments | With or without S3 (depending on the circuit)                                |                         |  |
|          | Storage tank charging over storage tank sensor S5 (depending on the circuit) |                         |  |
|          | Monitoring priority at S4 (depending on the circuit) or S5                   |                         |  |

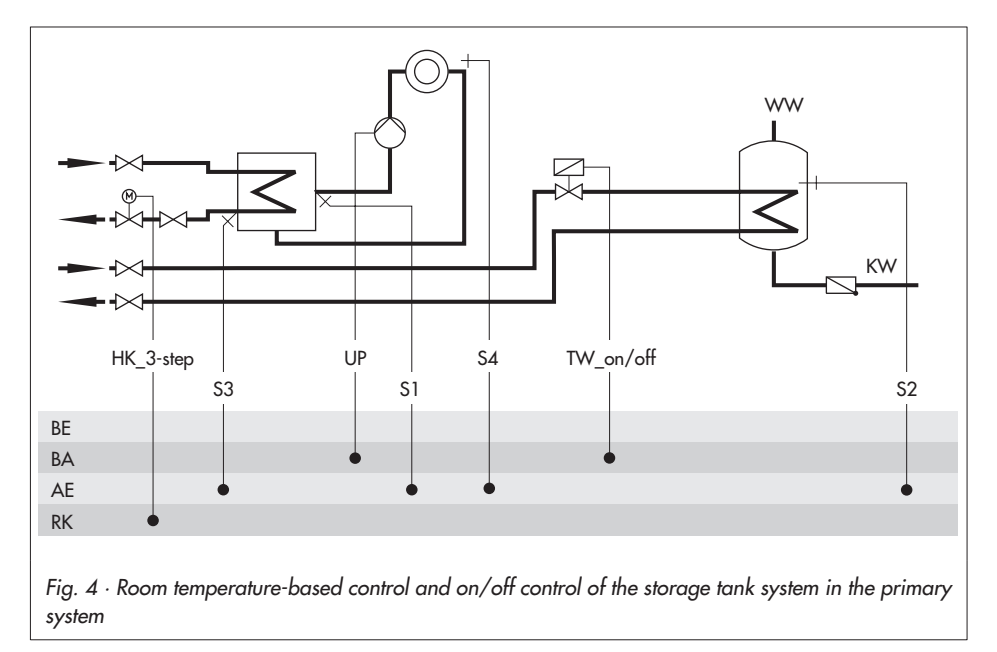

|          | Room temperature-based control                                                                                                    |
|----------|----------------------------------------------------------------------------------------------------|
| Setting  | F1 - 0 and F7 - 1                                                                                                    |
| Comments | With or without S3 (depending on the circuit)<br>Storage tank charging over <b>storage tank sensor S2</b><br>(depending on the circuit)<br>Monitoring priority at S2 |

# 5 Functions of the heating circuit

### 5.1 Weather-compensated control

When weather-compensated control is used, the flow temperature is adjusted according to the outdoor temperature. The heating characteristic in the controller defines the flow temperature set point as a function of the outdoor temperature (-> Fig. 5).

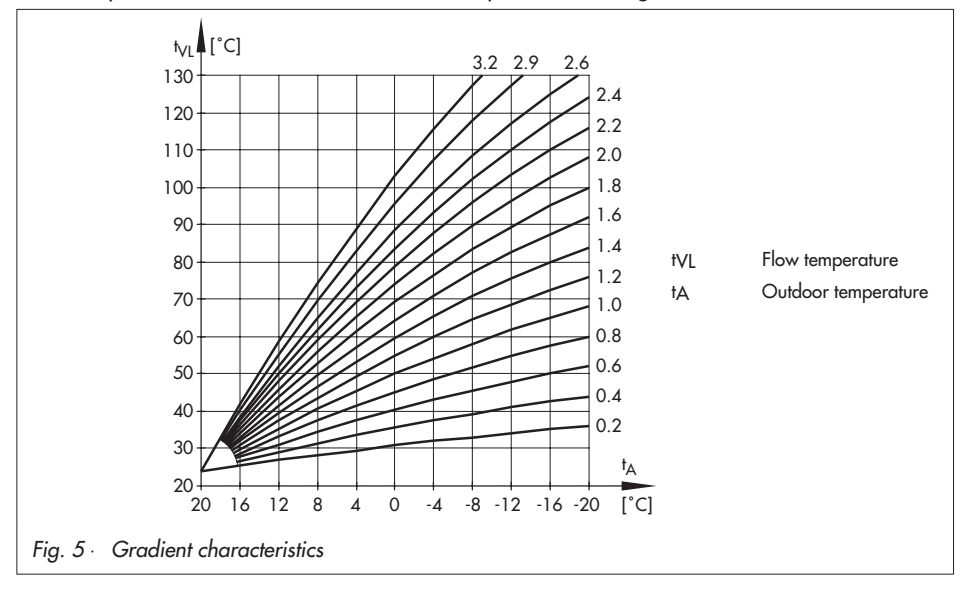

Basically, the following rule applies: a drop in outdoor temperature causes the flow temperature to rise. By varying the parameters *Gradient* and *Level*, you can adapt the characteristic to your individual requirements. Increasing *Gradient* results in a higher flow temperature, decreasing *Gradient* in a lower flow temperature. The parameter *Level* performs a parallel shifting of the heating characteristic in upward or downward direction.

Outside the times-of-use, reduced set points are used for control:

The reduced flow set point is calculated either as the difference between the adjusted values for *Day set point* (rated room temperature) and *Night set point* (reduced room temperature) or dependent on the parameter P9 (*Set-back of flow temperature in reduced operation*) with the controller setting F1 - 1 and F9 - 0.

The parameters *Max. flow temperature* and *Min. flow temperature* mark the upper and lower limits of the flow temperature.

### Examples for setting the characteristic:

| Old building, | radiator design 90/70: | Gradient approx. 1. | .8 |
|---------------|------------------------|---------------------|----|
|               |                        |                     |    |

- New building, radiator design 70/55:
- Gradient approx. 1.4
- New building, radiator design 55/45:
  - Gradient approx. 1.0
- Underfloor heating depending on arrangement: Gradient smaller 0.5

### Weather-compensated control, room set point mode

| Functions             | WE    | Configuration                       |
|-----------------------|-------|-------------------------------------|
| Type of control       | 1     | F1 - 1                              |
| Room set point mode   | 1     | F9 - 1                              |
| Parameter             | WE    | Level / Range of values             |
| Day set point         | 20 °C | User level / 10 to 40 °C            |
| Night set point       | 15 °C | User level / 10 to 40 °C            |
| Gradient              | 1.6   | CoPa level <b>P1</b> / 0.2 to 3.2   |
| Level                 | 0 °C  | CoPa level <b>P2</b> / -30 to 30 °C |
| Min. flow temperature | 30 °C | CoPa level <b>P3</b> / 0 to 130 °C  |
| Max. flow temperature | 80 °C | CoPa level <b>P4 /</b> 0 to 130 °C  |

### Weather-compensated control

| Functions                                         | WE    | Configuration                       |
|---------------------------------------------------|-------|-------------------------------------|
| Type of control                                   | 1     | F1 - 1                              |
| Room set point mode                               | 1     | F9 - 0                              |
| Parameter                                         | WE    | Level / Range of values             |
| OT deactivating value in rated operation          | 22 °C | User level / 0 to 50 °C             |
| OT deactivating value in reduced operation        | 15 °C | User level / –30 to 50 °C           |
| Gradient                                          | 1.6   | CoPa level <b>P1</b> / 0.2 to 3.2   |
| Level                                             | 0 °C  | CoPa level <b>P2</b> / -30 to 30 °C |
| Min. flow temperature                             | 30 °C | CoPa level <b>P3</b> / 0 to 130 °C  |
| Max. flow temperature                             | 80 °C | CoPa level <b>P4 /</b> 0 to 130 °C  |
| Set-back of flow temperature in reduced operation | 15 °C | CoPa level <b>P9</b> / 0 to 50 °C   |

#### Note!

Particularly for control operation without room panel, the room temperatures for day (Day set point) and night (Night set point) adjusted in the room set point mode only become effective satisfactorily when the heating characteristic has been adapted to the building/heating surface layout.

## 5.2 Fixed set point control

During a time-of-use period, the flow temperature can be controlled according to a fixed set point. Outside the time-of-use periods, the controller regulates the reduced flow temperature.

| Functions                          | WE    | Configuration            |
|------------------------------------|-------|--------------------------|
| Type of control                    | 1     | F1 - 0                   |
| Parameter                          | WE    | Level / Range of values  |
| Flow temperature set point         | 50 °C | User level / 0 to 130 °C |
| Reduced flow temperature set point | 30 °C | User level / 0 to 130 °C |

# 5.3 Drying of jointless floors

In compliance with Part 4 of the DIN EN 1264 standard, the first heating up is performed with a flow temperature of 25 °C. This temperature is maintained constant for 3 days. After that, the controller uses the maximum flow temperature as the set point for the following 4 days. When the **drying of jointless floors** function is activated, the set point appears on the left-hand side of the display and the current flow temperature appears on the right-hand side of the display.

An active function for drying of jointless floors is indicated on the display by the  $\Leftrightarrow$  icon together with the  $\Re$  icon.

The function is switched off automatically when the drying is completed.

#### Note!

A power failure or any change in the controller setting resets the drying function to restart .

| Function                   | WE | Configuration |
|----------------------------|----|---------------|
| Drying of jointless floors | 0  | F6 - 1        |

# 5.4 Automatic deactivation of the heating

The heating is automatically deactivated according to various criteria depending on whether the heating system is equipped with or without a room panel:

| Weather-compensated control,                                      | Neather-compensated control, room set point mode (F1 - 1 and F9 - 1) – without room panel               |  |  |  |
|-------------------------------------------------------------------|----------------------------------------------------------------------------------------------------|--|--|--|
| Deactivation during day mode                                      | The outdoor temperature exceeds the Day set point by 1 °C.                                              |  |  |  |
| Deactivation during night mode                                    | The outdoor temperature exceeds the Night set point by 1 °C.                                            |  |  |  |
| Weather-compensated control                                       | (F1 - 1 and F9 - 0) – without room panel                                                                |  |  |  |
| Deactivation during day mode                                      | The outdoor temperature exceeds OT deactivating value in rated operation by 1 °C.                       |  |  |  |
| Deactivation during night mode                                    | The outdoor temperature exceeds <i>OT deactivating value in reduced</i> operation by 1 °C.              |  |  |  |
| Weather-compensated control (F1 - 1 and F7 - 1) – with room panel |                                                                                                    |  |  |  |
| Deactivation during day mode                                      | The outdoor temperature exceeds the Day set point by 1 °C.                                              |  |  |  |
| Deactivation during night operating mode                          | The Night set point is 17 °C or higher and the outdoor temperature exceeds the Night set point by 1 °C. |  |  |  |
|                                                                   | The Night set point is 17 °C or lower and the room temperature exceeds the Night set point by 1 °C.     |  |  |  |
| Room temperature-based control                                    |                                                                                                    |  |  |  |
| Deactivation during day mode                                      | The room temperature exceeds the Day set point by 1 °C.                                                 |  |  |  |
| Deactivation during night operating mode                          | The room temperature exceeds the Night set point by 1 °C.                                               |  |  |  |

The heating is activated immediately when the temperature falls below the relevant set point.

#### Note!

The table does not include any specifications for fixed set point control as the heating is never deactivated with this type of control.

# 5.5 Outdoor temperature dependent advance heating

Due to low outdoor temperatures, the controller starts heating before the time-of-use period starts in rated operation. The *Advance heating time* uses a reference outdoor temperature of -12 °C. The advance heating time is shortened when the outdoor temperature is higher. The colder it is outside, the earlier the reduced operation is ended to ensure that the required room temperature is reached at the start of the time-of-use period.

**Note!** During the advance heating phase, the 🔅 icon blinks on the display.

| Functions            | WE      | Configuration                        |
|----------------------|---------|--------------------------------------|
| Type of control      | 1       | F1 - 1                               |
| Parameter            | WE      | Level / Range of values              |
| Advance heating time | 120 min | CoPa level <b>P17</b> / 0 to 360 min |

### 5.6 Delayed adaptation to the outdoor temperature

The calculated outdoor temperature is used to determine the flow temperature set point. The heat response is delayed when the outdoor temperature either gets colder or warmer. If the outdoor temperature varies by, for example, 10 °C within a very short period of time, the calculated outdoor temperature is adapted to the actual outdoor temperature in small steps. Assuming a *Delay* of 5 °C/h, the adaptation would take  $t = \frac{10°C}{5°C/h} = 2h$ .

The delayed adaptation to the outdoor temperature helps avoid unnecessary overloads of central heating stations in combination with either overheated buildings occurring, for example, due to warm winds, or temporarily insufficient heating due to the outdoor sensor being exposed to direct sunshine.

#### Note!

The described function can only be activated together with weather-compensated control.

| Functions                                 | WE     | Configuration                      |
|-------------------------------------------|--------|------------------------------------|
| Type of control                           | 1      | F1 - 1                             |
| Delayed adaptation to outdoor temperature | 0      | F3 - 1                             |
| Parameter                                 | WE     | Level / Range of values            |
| Delay                                     | 3 °C/h | CoPa level <b>P7</b> / 1 to 6 °C/h |

## 5.7 Remote control

Apart from measuring the room temperature, the Type 5257-5 Room Panel (Pt 1000 sensor) provides the following opportunities of influencing the control process:

- Selection of the operating mode:
- Automatic mode
- Rated operation (day)
- Reduced operation (night)
- Set point correction: during rated operation, the room temperature set point can be increased or reduced by up to 5 °C using a continuously adjustable rotary knob

When the remote room controller (room panel) is connected and activated, the corrected *Room temperature set point* is shown.

| Functions  | WE | Configuration |
|------------|----|---------------|
| Room panel | 0  | F7 - 1        |

## 5.8 Flash adaptation

A Type 5257-5 Room Panel must be connected for the Flash adaptation function.

The flash adaptation counteracts deviations in room temperature by reducing or raising the flow temperature by up to 30 °C. The *Cycle rate* determines the time between each correction of the flow temperature set point by 1 °C.

The flash adaptation is deactivated when the parameter *Cycle rate* (P18) is set to 0. The measured room temperature then does not have any affect on the flow temperature control.

#### Note!

We recommend setting the **flash adaptation** initially with a cycle rate of 10 minutes. Shorter cycle rates are more likely to have a negative effect, particularly when cooling loads such as drafts or an open window affect the control. Then the rooms may be temporarily overheated when the cooling load is eliminated.

| Functions       | WE    | Configuration                 |
|-----------------|-------|-------------------------------|
| Type of control | 1     | F1 - 1                        |
| Room panel      | 0     | F7 - 1                        |
| Parameter       | WE    | Level / Range of values       |
| Cycle rate      | 0 min | CoPa level P18 / 0 to 100 min |

## 5.9 Room temperature-based control

A Type 5257-5 Room Panel must be connected for the **Room temperature-based control** function; however, the control works without an outdoor sensor.

The flow temperature is reduced or raised by up to 30 °C when deviations in room temperature occur. The *Cycle rate* determines the time between each correction of the flow temperature set point by 1 °C. The default setting is 10 minutes when the room temperature-based control is activated; the flow temperature control starts with a default set point of 50 °C, provided that the parameter *Max. flow temperature* (P4) permits it.

#### Note!

We recommend not to set the cycle rate too short. Shorter cycle rates are more likely to have a negative effect, particularly when cooling loads such as drafts or an open window affect the control. Then the rooms may be temporarily overheated when the cooling load is eliminated.

| Functions       | WE     | Configuration                 |
|-----------------|--------|-------------------------------|
| Type of control | 1      | F1 - 0                        |
| Room panel      | 0      | F7 - 1                        |
| Parameter       | WE     | Level / Range of values       |
| Cycle rate      | 10 min | CoPa level P18 / 1 to 100 min |

6

Functions of the DHW circuit

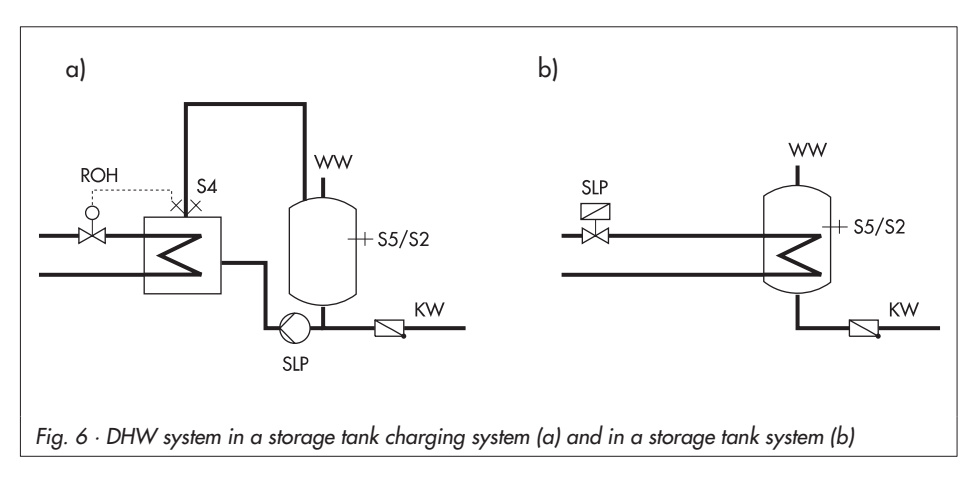

The controller starts charging the storage tank as soon as the water temperature measured at the storage tank sensor (S5 or S2) falls below the DHW set point (P16).

The charging of the storage tank finishes when the water temperature measured at the storage tank sensor has reached the temperature T = DHW set point + On/off differential of storage tank charging.

Use F8 to select the On/off differential of storage tank charging.

- F8 0: On/off differential = 5 °C
- ▶ F8 1: On/off differential = 2 °C

| Functions                                    | WE    | Configuration                       |
|----------------------------------------------|-------|-------------------------------------|
| On/off differential of storage tank charging | 0     | F8                                  |
| Parameter                                    | WE    | Level / Range of values             |
| DHW set point                                | 45 °C | CoPa level <b>P16</b> / 20 to 90 °C |

# 6.1 DHW priority

Should the temperature at the DHW sensor S4 or, in cases where DHW sensor S4 does not exist, at the storage tank sensor S5/S2, fall below the *Monitoring value for priority* for five minutes, the heating capacity of the heating circuit is lowered by reducing the set point. The heating circuit set point is then reduced in small steps every five minutes up to a minimum

flow temperature of 20 °C, provided the temperature still lies below the *Monitoring value for priority*.

Three different operating conditions exist:

- The DHW temperature at S4 (S5/S2) is under the Monitoring value for priority -> the heating circuit set point is reduced.
- The DHW temperature to S4 (S5/S2) is up to 5 °C above the Monitoring value for priority -> the heating circuit set point remains unchanged.
- The DHW temperature to S4 (S5/S2) exceeds the Monitoring value for priority by more than 5 °C -> the heating circuit set point which was reduced due to the priority is increased.

| Functions                     |                                                                                                | WE        | Configuration                      |  |  |  |
|-------------------------------|------------------------------------------------------------------------------------------------|-----------|------------------------------------|--|--|--|
| Room panel                    |                                                                                                | 0         | F7 *                               |  |  |  |
| * F7 - 0:                     | Monitoring value for priority at S4<br>charging and<br>Monitoring value for priority at S5     | (dependii | ng on the circuit) or storage tank |  |  |  |
| F7 - 1:                       | Storage tank charging and monitoring value for priority at S2 (room temperature-based control) |           |                                    |  |  |  |
| Parameter                     |                                                                                                | WE        | Level / Range of values            |  |  |  |
| Monitoring value for priority |                                                                                                | 40 °C     | CoPa level <b>P6</b> / 20 to 90 °C |  |  |  |
|                               |                                                                                                |           |                                    |  |  |  |

## 7 System-wide functions

### 7.1 Automatic summer time/winter time changeover

The clock is automatically set one hour forward on the last Sunday in March at 2.00 h and set one hour back on the last Sunday in October at 3.00 h.

| Function                           | WE | Configuration |
|------------------------------------|----|---------------|
| Summer time/winter time changeover | 1  | F5 - 1        |

## 7.2 Frost protection

The frost protection function is activated with weather-compensated or room temperaturebased control.

The circulation pump is activated and a flow set point of 20 °C is used for the control when the outdoor temperature is lower than 3 °C with weather-compensated control and the heating is switched off (stand-by mode).

The flow temperature is monitored with room temperature-based control and the heating is switched off. If the flow temperature drops below 5 °C, the circulation pump is activated and the flow temperature set point of 20 °C is used for the control.

#### Note!

The frost protection function is not active in manual operating mode or with fixed set point control.

## 7.3 Forced operation of the pumps

When the circulation pumps have not been activated for 24 hours, forced operation of the pumps is started at 12.00 h for one minute to prevent the pumps from getting stuck when they are not operated for a longer period of time.

### 7.4 Limiting the return flow temperature

The temperature difference between the flow and return flow in a network indicates how well the energy is used: the greater the difference, the higher the efficiency. A return flow sensor is sufficient to evaluate the temperature difference when the network flow temperatures are predetermined. The flow temperature set point is reduced when the return flow temperature measured at the return flow sensor S3 exceeds the limit temperature. As a result, the primary flow rate is reduced and the return flow temperature falls. A PI algorithm is used to limit the return flow temperature. The integral action cannot be parameterized.

| Parameter                                    | WE    | Level / Range of values            |
|----------------------------------------------|-------|------------------------------------|
| Maximum return flow temperature              | 50 °C | CoPa level <b>P5</b> / 20 to 90 °C |
| K <sub>P</sub> Return flow temperature limit | 1.0   | CoPa level <b>P8</b> / 0.1 to 50.0 |

### 7.5 Three-step control

The flow temperature can be controlled with a PI algorithm. The motorized valve reacts to pulses which the controller issues when a system deviation arises. In particular, the length of the first pulse depends on the size of the system deviation and the selected  $K_P$  Proportional gain (the impulse length increases as the K<sub>P</sub> increases). The intervals between each pulse and the interval length between pulses change continuously until the system deviation has been eliminated.

The interval length between each pulse is greatly influenced by the *Reset time*  $T_N$  (the interval length increases as  $T_N$  increases). The *Valve transit time*  $T_Y$  specifies the time required by the valve to travel through the range from 0 to 100 %.

| Functions                           | WE    | Configuration                       |
|-------------------------------------|-------|-------------------------------------|
| Control signal                      | 1     | F4 - 1                              |
| Parameter                           | WE    | Level / Range of values             |
| K <sub>P</sub> (proportional gain)  | 2.0   | CoPa level <b>P10</b> / 0.1 to 50.0 |
| T <sub>N</sub> (reset time)         | 120 s | CoPa level P11 / 0 to 999 s         |
| T <sub>Y</sub> (valve transit time) | 45 s  | CoPa level <b>P12</b> / 10 to 240 s |

# 7.6 On/off control

The flow temperature can be controlled, for instance, by switching a burner on and off. The burner is switched on by the controller when the flow temperature falls below the set point  $T = 0.5 \times On/off$  differential. On exceeding the set point by  $T = 0.5 \times On/off$  differential, the burner is switched off again. The larger the On/off differential selected, the less amount of switching involved. The default setting of Minimum activation time enables a burner once it is switched on to run permanently for this time regardless of how long. Likewise, a burner that has just been switched off due to the temperature conditions when the programmed Minimum activation time remains switched off regardless how long for the time set.

| Functions              | WE    | Configuration                      |
|------------------------|-------|------------------------------------|
| Control signal         | 1     | F4 - 0                             |
| Parameter              | WE    | Level / Range of values            |
| On/off differential    | 5 °C  | CoPa level <b>P13</b> / 2 to 10 °C |
| Min. activation time   | 120 s | CoPa level <b>P14</b> / 0 to 600 s |
| Min. deactivation time | 120 s | CoPa level <b>P15</b> / 0 to 600 s |

### 8 Malfunctions

The controller's reaction when a sensor is defective or a sensor is missing is described in following:

#### Flow sensor:

For three-step control, the control valve takes on the valve position 30 %. For on/off control, the controller regulates the on/off output at 30-minute intervals as long as the time set under *Minimum activation time* (P14).

The i icon blinks on the display when the sensor fails.

#### Outdoor sensor:

A flow temperature set point of 50 °C is used for control, or the *Maximum flow temperature* is used if the maximum flow temperature (P4) is lower than 50 °C.

The | icon blinks on the display when the sensor fails.

#### Return flow sensor:

The return flow temperature limit function is deactivated.

Room sensor in room panel:

The flow temperature control is no longer affected by the measured room temperature. The  $|\cdot|$  icon blinks on the display when the sensor fails.

#### DHW sensor:

The monitoring of priority changes to storage tank sensor, if necessary.

#### Storage tank sensor:

There is no storage tank charging.

## 9 Infrared interface

The TROVIS 5432 Heating and District Heating Controller can be configured and operated over the front infrared interface using SAMSON's TROVIS-VIEW Operator Interface software. This software's operation is similar to Microsoft Windows Explorer. The TROVIS-VIEW software is supplied with the device-specific module for the TROVIS 5432 Heating and District Heating Controller on CD-ROM (order no. 6661-1002). The minimum system requirements can be found in the Data Sheet T 6661 EN for TROVIS-VIEW as well as the readme.txt file in the main directory of the CD-ROM.

An infrared interface on the controller front panel is used for communication between PC and controller. Data transmission between the RS-232 serial port on a PC and the integrated controller infrared interface requires an infrared adapter (order no. 8864-0900).

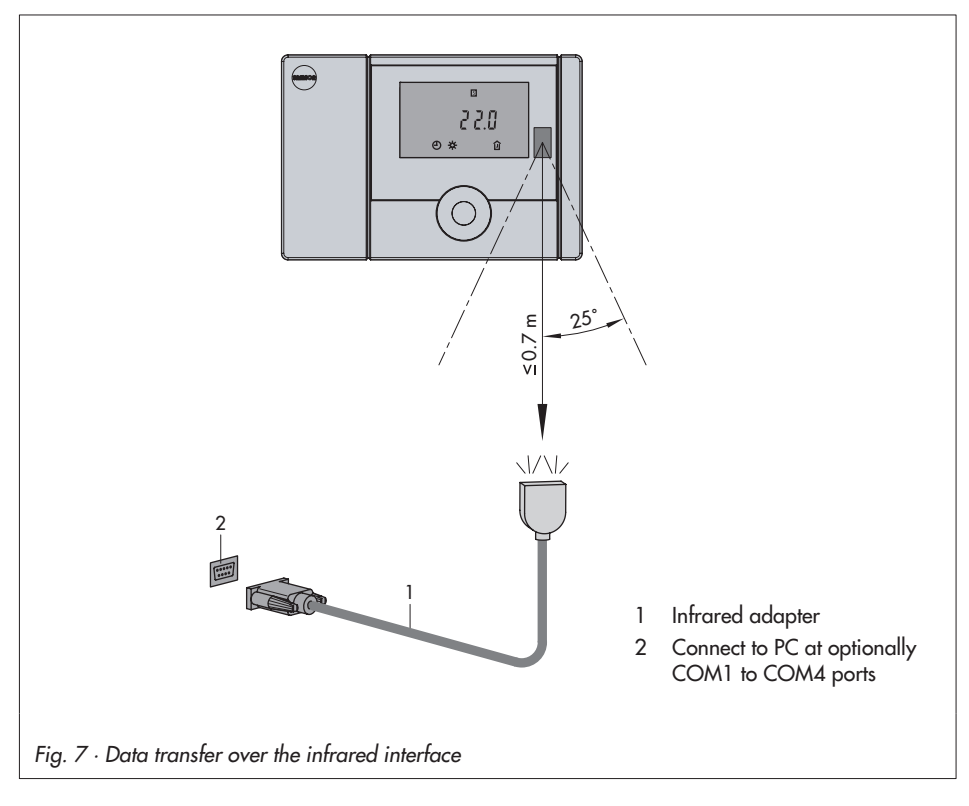

## 10 Installation

The controller consists of the housing section and base. The housing section contains the entire electronics, the display as well as the control knob. The base contains the terminal strip. The controller is suitable for mounting in control panels or on walls (-> Fig. 8).

#### Note!

An adapter is available to mount the controller on top-hat rails.

#### Control panel mounting

- 1. Press down the tongue on top of the controller.
- 2. Tip the housing forward and remove it from the base.
- 3. Make a cut-out of 138 x 92 mm (W x H) in the control panel.
- 4. Insert the controller housing through the panel cut-out.
- 5. Use the two threaded bolts located at the side of the housing and the clips to clamp the housing in the panel.
- 6. Install the electrical connections in the base as described in section 11.
- 7. First attach the lower part of the base to the housing and then snap on the top part.

#### Wall mounting

- 1. Press down the tongue on top of the controller.
- 2. Tip the housing forward and remove it from the base.
- 3. If necessary, drill holes at the intended place using the specifications given. Fasten base with screws.
- 4. Install the electrical connections in the base as described in section 11.
- 5. First attach the lower part of the base to the housing and then snap on the top part.

### Installation

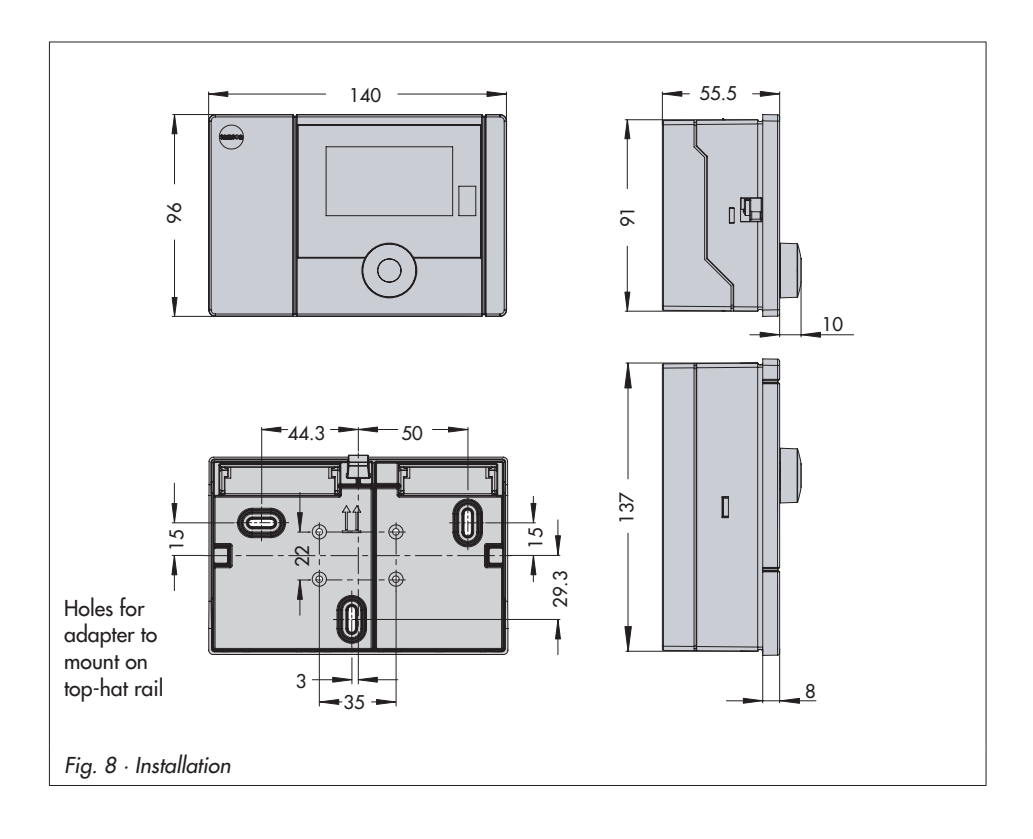

## 11 Electrical connection

# ▲ Caution!

For electrical installation, you are required to observe the relevant electrotechnical regulations of the country of use as well as the regulations of the local power suppliers. Make sure all electrical connections are installed by trained and experienced personnel!

#### Notes on installing the electrical connections

- Install the 230 V power supply lines and the signal lines separately! To increase noise immunity, observe a minimum distance of 10 cm between the lines. Make sure the minimum distance is also observed when the lines are installed in a cabinet.
- The lines for digital signals (bus lines) and analog signals (sensor lines, analog outputs) must also be installed separately!
- In plants with a high electromagnetic noise level, we recommend to use shielded cables for the analog signal lines. Ground the shield at one side, either at the control cabinet inlet or outlet, using the largest possible cross-section. Connect the central grounding point and the PE grounding conductor with a cable ≥ 10 mm<sup>2</sup> using the shortest route.
- Inductances in the control cabinet, e.g. contactor coils, are to be equipped with suitable interference suppressors (RC elements).
- Control cabinet elements with high field strength, e.g. transformers or frequency converters, should be shielded with separators providing a good ground connection.

#### **Overvoltage protection**

- If signal lines are installed outside buildings or over large distances, make sure appropriate surge or overvoltage protection measures are taken. Such measures are indispensable for bus lines!
- The shield of signal lines installed outside buildings must have current conducting capacity and must be grounded on both sides.
- Surge diverters must be installed at the control cabinet inlet.

#### Connecting the controller

The controller is connected as illustrated in the wiring diagram.

Open the housing to connect the cables. To connect the feeding cables, make holes in the marked locations underneath on the base and fit suitable grommets or cable glands.

#### Connecting the sensors

Cables with a minimum cross-section of  $2 \times 0.5 \text{ mm}^2$  can be connected to the terminals at the controller base unit.

#### Note!

The controller can only be operated with Pt 1000 sensors.

#### Connecting the actuators

Connect cables with at least 1.5 mm<sup>2</sup> suitable for damp locations to the terminals of the controller output. The direction of travel needs to be checked at start-up (-> section 3).

#### Connecting the pumps

Connect all cables with at least 1.5 mm<sup>2</sup> to the terminals of the controller as illustrated in the connection diagram.

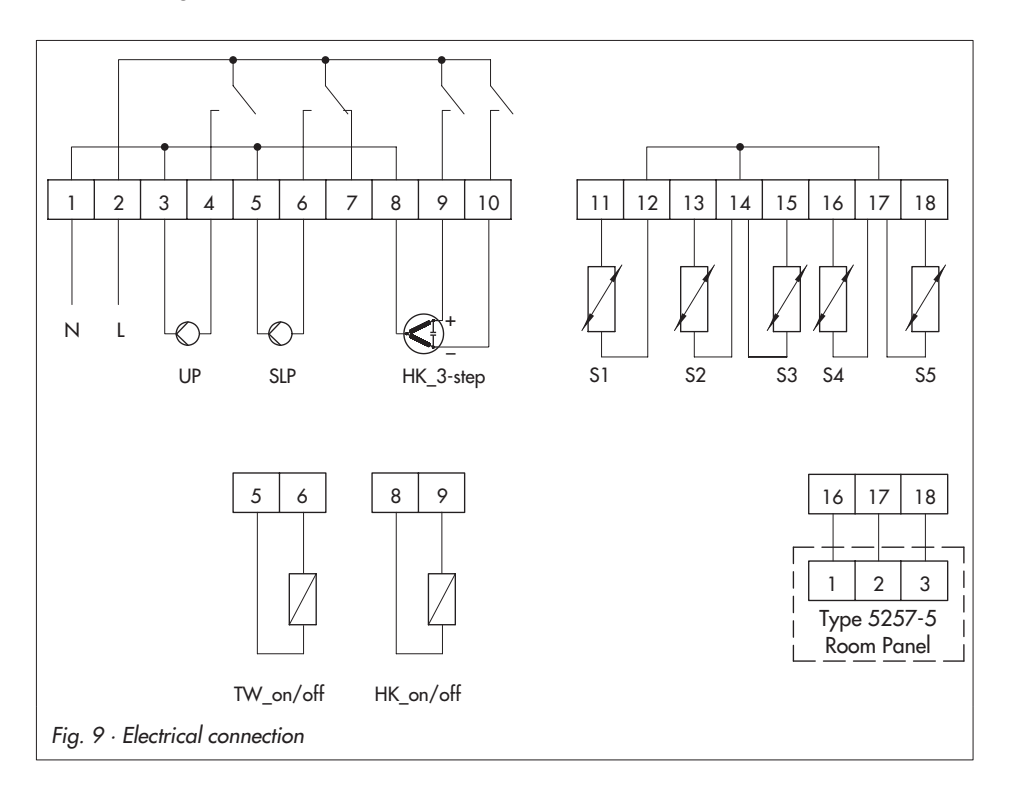

# 12 Appendix

# 12.1 Function block list

| F  | Function                                     | WE | Comments                                                                          |
|----|----------------------------------------------|----|-----------------------------------------------------------------------------------|
| F1 | Type of control                              | 1  | F1 - 1: Weather-compensated control                                               |
|    |                                              |    | F1 - 0: Fixed set point control or                                                |
|    |                                              |    | F1 - 0 and F7 - 1: Room temperature-based control                                 |
| F2 | Manual operation of<br>actuator              | 0  | F2 - 1: Manual operation mode active                                              |
| F3 | Delayed adaptation to<br>outdoor temperature | 0  | F3 - 1: Delayed adaptation to outdoor temperature,<br>only effective with F1 - 1  |
| F4 | Control signal                               | 1  | F4 - 1: 3-step control                                                            |
|    |                                              |    | F4 - 0: On/off control                                                            |
| F5 | Summer time/winter time<br>changeover        | 1  | F5 - 1: Changeover active                                                         |
| F6 | Drying of jointless floors                   | 0  | F6 - 1: Drying of jointless floors active                                         |
|    |                                              |    | After the function's running time has elapsed, F6 - 0 is set.                     |
| F7 | Room panel                                   | 0  | F7 - 1: Connection of Type 5257-5 Room Panel to S4/S5                             |
|    |                                              |    | F7 - 0: DHW priority, storage tank charging over S4/S5<br>(depending on circuit)  |
| F8 | On/off differential of                       | 0  | F8 - 1: On/off differential = 2 °C                                                |
|    | storage tank charging                        |    | F8 - 0: On/off differential = 5 °C                                                |
| F9 | Room set point mode                          | 1  | Only effective with F1 - 1:                                                       |
|    |                                              |    | F9 - 1: Room set point assignable                                                 |
|    |                                              |    | F9 - 0: Set-back and outdoor temperature dependent deactivating values assignable |

F Function block, WE default setting

# 12.2 Parameter list

| Р   | Designation                                            | WE                     | Range of value                |
|-----|--------------------------------------------------------|------------------------|-------------------------------|
| P1  | Gradient                                               | 1.6                    | 0.2 to 3.2                    |
| P2  | Level                                                  | 0 °C                   | −30 to 30 °C                  |
| P3  | Min. flow temperature                                  | 30 °C                  | 0 to 130 °C                   |
| P4  | Max. flow temperature                                  | 80 °C                  | 0 to 130 °C                   |
| P5  | Max. return flow<br>temperature                        | 50 °C                  | 20 to 90 °C                   |
| P6  | Monitoring value for priority                          | 40 °C                  | 20 to 90 °C                   |
| P7  | Delay                                                  | 3 °C/h                 | 1 to 6 °C/h                   |
| P8  | K <sub>p</sub> Return flow temperature limit           | 1.0                    | 0.1 to 50.0                   |
| P9  | Set-back of flow tempera-<br>ture in reduced operation | 15 °C                  | 0 to 50 °C                    |
| P10 | K <sub>p</sub> Three-step control                      | 2.0                    | 0.1 to 50.0                   |
| P11 | $T_{_{N}}$ Three-step control                          | 120 s                  | 0 to 999 s                    |
| P12 | T <sub>y</sub> Three-step control                      | 45 s                   | 10 to 240 s                   |
| P13 | On/off differential                                    | 5 °C                   | 2 to 10 °C                    |
| P14 | Min. activation time for<br>on/off control             | 120 s                  | 0 to 600 s                    |
| P15 | Min. deactivation time for<br>on/off control           | 120 s                  | 0 to 600 s                    |
| P16 | DHW set point                                          | 45 °C                  | 20 to 90 °C                   |
| P17 | Advance heating time                                   | 120 min                | 0 to 360 min                  |
| P18 | Cycle rate                                             | 0 min<br>and<br>10 min | 0 to 100 min/<br>1 to 100 min |

P Parameter, WE Default setting

| °C | -35    | -30    | -25    | -20    | -15    | -10    | -5     | 0      | 5      | 10     |
|----|--------|--------|--------|--------|--------|--------|--------|--------|--------|--------|
| Ω  | 862.5  | 882.2  | 901.9  | 921.6  | 941.2  | 960.9  | 980.4  | 1000.0 | 1019.5 | 1039.0 |
| °C | 15     | 20     | 25     | 30     | 35     | 40     | 45     | 50     | 55     | 60     |
| Ω  | 1058.5 | 1077.9 | 1097.3 | 1116.7 | 1136.1 | 1155.4 | 1174.7 | 1194.0 | 1213.2 | 1232.4 |
| °C | 65     | 70     | 75     | 80     | 85     | 90     | 95     | 100    | 105    | 110    |
| Ω  | 1251.6 | 1270.7 | 1289.8 | 1308.9 | 1328.0 | 1347.0 | 1366.0 | 1385.0 | 1403.9 | 1422.9 |
| °C | 115    | 120    | 125    | 130    | 135    | 140    | 145    | 150    |        |        |
| Ω  | 1441.7 | 1460.6 | 1479.4 | 1498.2 | 1517.0 | 1535.8 | 1554.5 | 1573.1 |        |        |

# 12.3 Resistance values with Pt 1000 sensor

# 12.4 Technical data

| Inputs                  | 5 inputs for Pt 1000 sensors                                                                                                    |
|-------------------------|----------------------------------------------------------------------------------------------------|
| Outputs                 |                                                                                                    |
| Control signal Y        | Three-step or on/off signal, non-floating: 230 V AC, 0.3 A AC<br>(triac outputs with varistor for surge suppression)                                                             |
| Binary output           | 2 outputs to control heating circuit pump and to release DHW system<br>(double-throw contact), non-floating: 230 V AC, 2 A<br>(relay output with varistor for surge suppression) |
| Operating voltage       | 230 V AC (+ 10 %/ – 15 %), 48 to 62 Hz,<br>Power consumption, approx. 1 VA                                                                                                    |
| Ambient temperature     |                                                                                                    |
| Operation               | 0 to 50 °C                                                                                                    |
| Transport/storage       | –10 to 60 °C                                                                                                    |
| Relative humidity       | Normal, no dew                                                                                                    |
| Degree of protection    | IP 40 according to EN 60529                                                                                                    |
| Class of protection     | I according to EN 50178                                                                                                    |
| Degree of contamination | 2 according to EN 50178                                                                                                    |
| Overvoltage category    | II according to EN 50178                                                                                                    |
| Noise immunity          | According to EN 61000-6-1                                                                                                    |
| Noise emission          | According to EN 61000-6-3                                                                                                    |
| Weight                  | Approx. 0.4 kg                                                                                                    |

# 12.5 User data

| Station                   |  |
|---------------------------|--|
| Operator                  |  |
| Responsible SAMSON office |  |

### **Function blocks**

| F1 | F2 | F3 | F4 | F5 | F6 | F7 | F8 | F9 |
|----|----|----|----|----|----|----|----|----|
|    |    |    |    |    |    |    |    |    |

#### **Parameters**

| Р   | Designation                                       | Setting | Range of values               |
|-----|---------------------------------------------------|---------|-------------------------------|
| P1  | Gradient                                          |         | 0.2 to 3.2                    |
| P2  | Level                                             |         | –30 to 30 °C                  |
| P3  | Min. flow temperature                             |         | 0 to 130 °C                   |
| P4  | Max. flow temperature                             |         | 0 to 130 °C                   |
| P5  | Max. return flow temperature                      |         | 20 to 90 °C                   |
| P6  | Monitoring value for priority                     |         | 20 to 90 °C                   |
| P7  | Delay                                             |         | 1 to 6 °C                     |
| P8  | K <sub>P</sub> Return flow temperature limit      |         | 0.1 to 50                     |
| P9  | Set-back of flow temperature in reduced operation |         | 0 to 50 °C                    |
| P10 | K <sub>P</sub> Three-step control                 |         | 0.1 to 50                     |
| P11 | T <sub>N</sub> Three-step control                 |         | 0 to 999 s                    |
| P12 | T <sub>Y</sub> Three-step control                 |         | 10 to 240 s                   |
| P13 | On/off differential                               |         | 2 to 10 °C                    |
| P14 | Minimum activation time for on/off control        |         | 0 to 600 s                    |
| P15 | Minimum deactivation time for on/off control      |         | 0 to 600 s                    |
| P16 | DHW set point                                     |         | 20 to 90 °C                   |
| P17 | Advance heating time                              |         | 0 to 360 min                  |
| P18 | Cycle rate                                        |         | 0 to 100 min/<br>1 to 100 min |

### Times-of-use

|               | Start – Stop (1) | Start – Stop (2) | Start – Stop (3) |
|---------------|------------------|------------------|------------------|
| Monday (1)    |                  |                  |                  |
| Tuesday (2)   |                  |                  |                  |
| Wednesday (3) |                  |                  |                  |
| Thursday (4)  |                  |                  |                  |
| Friday (5)    |                  |                  |                  |
| Saturday (6)  |                  |                  |                  |
| Sunday (7)    |                  |                  |                  |

#### Index A

### Activation dependent on outdoor temperature ... 27 С Connection Control

### D

| Data                              |
|-----------------------------------|
| displaying                        |
| Day mode                          |
| Deactivation                      |
| automatic                         |
| outdoor temperature dependent 12  |
| Delayed adaptation to the outdoor |
| temperature                       |
| DHW priority override             |
| Display                           |
| Drying jointless floors           |
| E                                 |
| Electrical connection             |

### F

| Fixed set point control.       6,         Flash adaptation       .         Forced operation of pumps       .         Frost protection       .         Function block       .         Function block list       . | 25<br>28<br>32<br>32<br>15<br>41 |
|----------------------------------------------------------------------------------------------------|----------------------------------|
| G                                                                                                    |                                  |
| Gradient characteristics                                                                                                    | 23                               |
| I                                                                                                    |                                  |
| Infrared interface                                                                                                    | 36                               |
| control panel mounting                                                                                                    | 37<br>37                         |
| l                                                                                                    |                                  |
| Jointless floors                                                                                                    | 25                               |
| Μ                                                                                                    |                                  |
| Malfunctions                                                                                                    | 35<br>17                         |
| Ν                                                                                                    |                                  |
| Night mode                                                                                                    | . 5                              |
| 0                                                                                                    |                                  |
| On/off control                                                                                                    | 34                               |
| heating                                                                                                    | 27<br>39                         |
| Ρ                                                                                                    |                                  |
| Parameter list                                                                                                    | 42<br>15<br>13                   |

## R

| Rated operation               | 3  |
|-------------------------------|----|
| Reduced operation             | 5  |
| Remote control                | 28 |
| Resistance values             | 13 |
| Return flow temperature limit | 33 |
| Room panel                    | 28 |
| Room sensors                  |    |
| Pt 1000                       | 28 |

# S

| Sensor                                |
|---------------------------------------|
| defective                             |
| Set point                             |
| Day                                   |
| Night                                 |
| Setting the system time               |
| Stand-by mode                         |
| Summer time/winter time changeover 32 |
| System description                    |
|                                       |

# Т

| Technical data                    |
|-----------------------------------|
| Three-step control                |
| Times-of-use                      |
| setting                           |
| TROVIS-VIEW                       |
| U                                 |
| User data                         |
| V                                 |
| Vacation mode                     |
| W                                 |
| Weather-compensated control 6, 23 |

#### **Abbreviations**

### **Abbreviations**

- AE Analog input
- BA Binary output
- BE Binary input
- HK Heating circuit
- KW Cold water
- OT Outdoor temperature
- RK Control circuit
- ROH Self-operated regulators
- S1..5 Sensors 1...5
- SLP Storage charging pump
- TW Domestic hot water (DHW)
- UP Circulation pump
- WW Hot water

# Key number

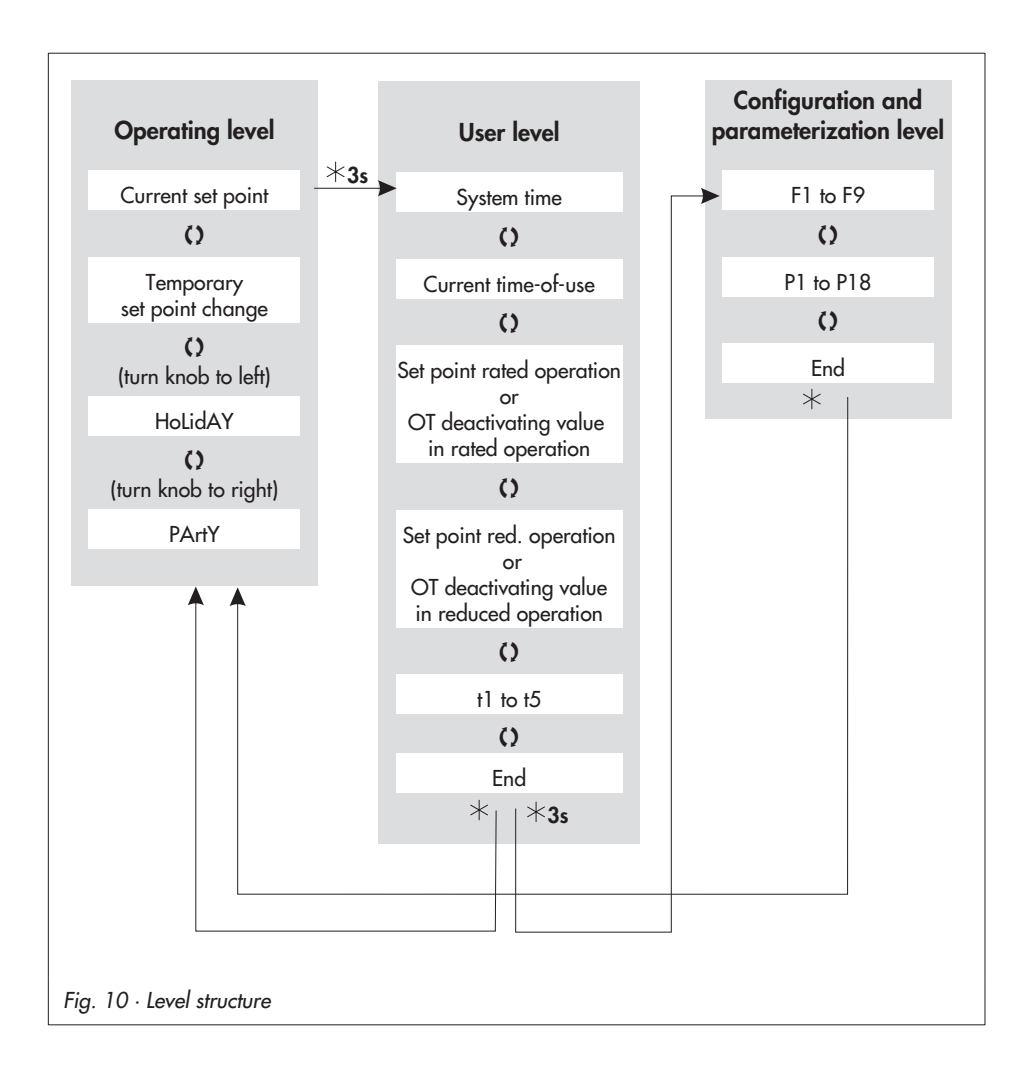

### Appendix

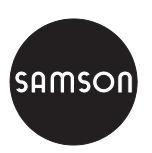

SAMSON AG · MESS- UND REGELTECHNIK Weismüllerstraße 3 · 60314 Frankfurt am Main · Germany Phone: +49 69 4009-0 · Fax: +49 69 4009-1507 Internet: http://www.samson.de